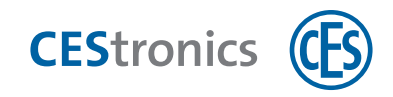

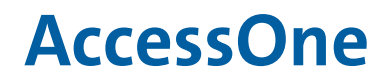

Koppeling sluitapparaten

# **Online-koppeling van OSS-sluitapparaten**

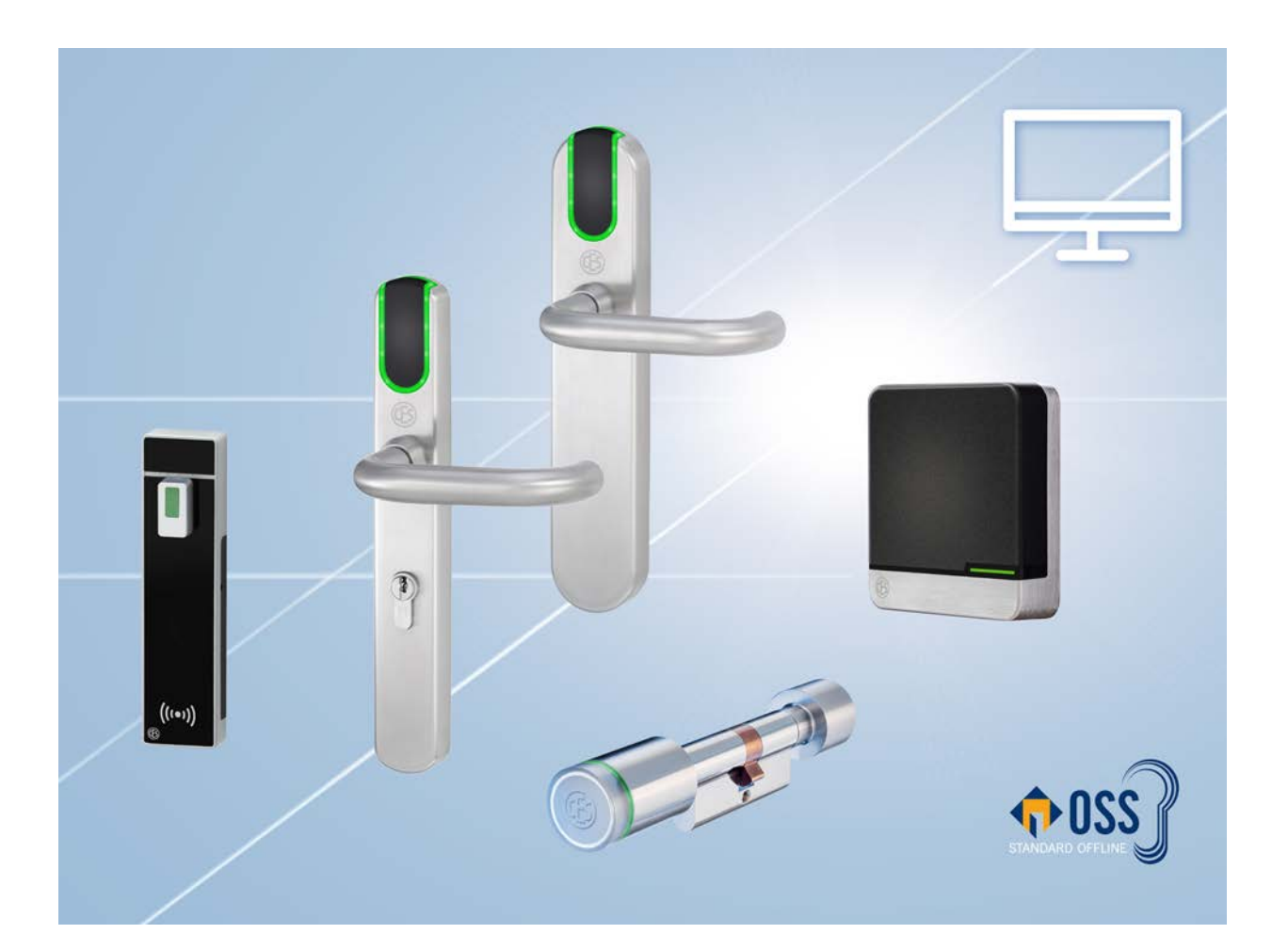

Handleiding

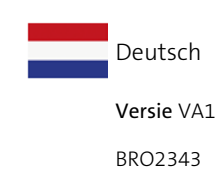

Technische wijzigingen zonder voorafgaande kennisgeving voorbehouden.BRO2343VA1

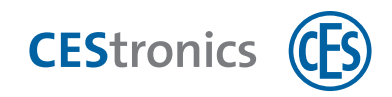

# Inhoud

| 1 | Over deze handleiding                | 3        |
|---|--------------------------------------|----------|
|   | 1.1 Producent en service             | . 3      |
|   | 1.2 Doelgroepen van deze handleiding | 4        |
|   |                                      |          |
| 2 | Online-koppeling OSS-sluitapparaat   | 5        |
| 2 | Online-koppeling OSS-sluitapparaat   | <b>5</b> |

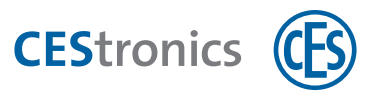

## **1** Over deze handleiding

Deze handleiding helpt u bij de online-koppeling van OSS-sluitapparaten op de AccessOne. De volgt via een URC draadloze module-RS485.

#### Tevens geldende documenten

| Instelling | BRO2316_NL_Handleiding_AccessOne |
|------------|----------------------------------|
|            |                                  |

Deze handleiding moet als onderdeel van het product worden gezien en moet gedurende de gehele levensduur van het product worden bewaarde. Geef de handleiding door aan elke volgende eigenaar of gebruiker van het product.

De in deze documentatie opgenomen specificaties en gegevens kunnen zonder aankondiging vooraf worden gewijzigd. Zonder uitdrukkelijke schriftelijke toestemming van C.Ed. Schulte GmbH Zylinderschlossfabrik mag geen enkel deel van deze documentatie voor welk doel dan ook worden verveelvoudigd of overgedragen.

© 2022 C.Ed. Schulte GmbH Zylinderschlossfabrik, Velbert/Germany

BRO2343 -5 Versie: VA1

Gebruik altijd de meest actuele versie van deze handleiding. De actuele versies kunt u kosteloos verkrijgen via www.ces.eu.

#### Merknaambescherming

MIFARE, MIFARE Classic en MIFARE DESFire zijn geregistreerde merken van NXP BV en worden gebruikt onder licentie.

## **1.1** Producent en service

#### Fabrikant

ACcesstronic GmbH Gartenstr. 38 D-52249 Eschweiler

#### Service en support

C.Ed. Schulte GmbH Zylinderschlossfabrik Friedrichstr. 243 D-42551 Velbert Tel: +49 (0) 2051-204-0 Fax: +49 (0) 2051-204-229 www.ces.eu info@ces.eu

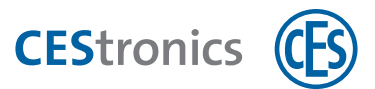

## **1.2** Doelgroepen van deze handleiding

Wanneer een hoofdstuk van deze handleiding aan een speciale doelgroep is gericht, is dit aan het begin van het hoofdstuk aangegeven. Hoofdstukken zonder speciale indicatie zijn voor alle doelgroepen relevant.

| Doelgroep        | Competenties                                                                                                    |
|------------------|----------------------------------------------------------------------------------------------------|
| Vakmensen        | hebben een jarenlange beroepservaring op het gebied van IT-structuren, administratie en netwerken.                                                                                                    |
| IT/administratie | <ul> <li>Bijzonder eigenschappen van de doelgroep:</li> <li>Kennis van IT-vaktermen</li> <li>Kennis omtrent de opbouw en het onderhoud van netwerken, met name van het netwerk, dat door hen wordt</li> </ul> |
| Installatie-     | hebben ervaring in het beheer van sluitsystemen. Dit kunnen zowel meerdere systemen zijn als ook diepgaande kennis van een                                                                                    |
| exploitanten     | <ul> <li>Bijzonder eigenschappen van de doelgroep:</li> <li>Kennis van vaktermen rondom sluitsystemen</li> </ul>                                                                                              |

• Kennis in de omgang met een PC en software

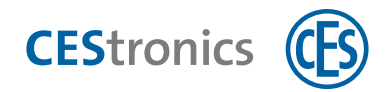

## 2 Online-koppeling OSS-sluitapparaat

Met een draadloze module RS485 kan een OSS-sluitapparaat in een toegangscontrolesysteem AccessOne online worden opgenomen. Daarvoor wordt de draadloze module op de betreffende deurbesturing aangesloten (TSG1 / SDC of TSG8 / Compact).

Procedure:

- Monteer de draadloze module conform de montagehandleiding (zie BRO2271\_DE\_Anleitung\_URC en URC-RS485)
- Voer de aansluiting uit zoals hierna beschreven.
- Stel het OSS-sluitapparaat in AccessOne in als online-apparaat (zie "Instellingen in AccessOne" op de volgende pagina)

## 2.1 Aansluiting draadloze module RS485

Voorwaarde:

• Draadloze module conform montagehandleiding gemonteerd.

## 2.1.1 Draadloze module RS485 en TSG verbinden

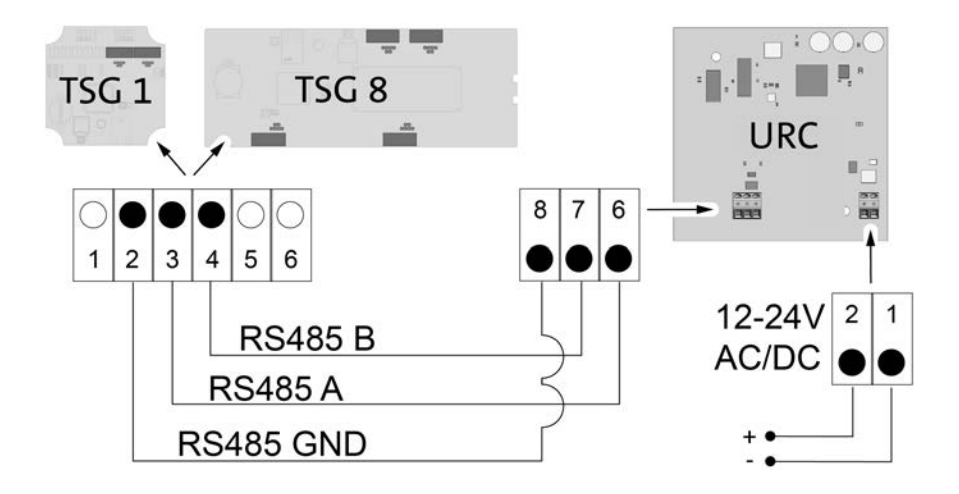

### 2.1.2 Module-adres op draadloze module RS485 instellen

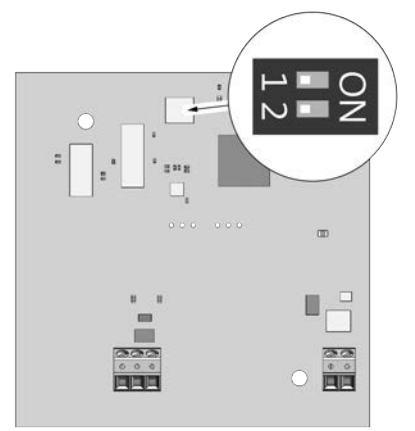

Met de DIP-schakelaars wordt het module-adres van de draadloze module ingesteld. Dit adres moet in de AccessOne worden ingevoerd (zie Apparaatgegevens > Access-Point > Instellingen).

| Schal | URC module-adres |   |  |  |
|-------|------------------|---|--|--|
| 1     | 2                |   |  |  |
| OFF   | OFF              | 1 |  |  |
| ON    | OFF              | 2 |  |  |
| OFF   | ON               | 3 |  |  |
| ON    | ON               | 4 |  |  |

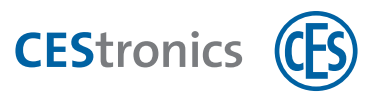

## 2.2 Instellingen in AccessOne

#### 2.2.1 Draadloze module RS485 aanmaken

| 🐑 AccessOne - Gerätedaten                                      |                           |                           |                |               |                        |   |
|----------------------------------------------------------------|---------------------------|---------------------------|----------------|---------------|------------------------|---|
| Home                                                           |                           |                           |                |               |                        |   |
| Abbrechen Neu Kopieren Speichern Löschen                       | Aktualisieren Zuordnung   |                           |                |               |                        |   |
|                                                                | ACLs                      |                           |                |               |                        |   |
| A DMS                                                          | LAC-Stammdaten IO-N       | Module Leser Access-Point |                |               |                        |   |
| Aufzug 1     EE Haupteingang     CES Terminal     PHG Terminal | LAC:                      | Haupteingang              |                |               |                        |   |
| Zvlinder 2                                                     | Name                      | Beschreibung              |                | Adresse       | Lizenz aktivieren      |   |
| ▷ SDC                                                          | CES URC                   | lEset                     |                | 4             |                        |   |
| ▶ ■ Side entrance                                              |                           |                           |                |               | Access-Point erstellen |   |
|                                                                |                           |                           |                |               |                        |   |
|                                                                | Access-Point              |                           |                |               |                        |   |
|                                                                | Name:                     | CES URC                   | Status:        | Unbekannt     |                        |   |
|                                                                | Beschreibung:             | TEset                     |                |               |                        |   |
|                                                                | Standort, Raum:           |                           |                |               | ]                      |   |
|                                                                | Einstellungen             |                           |                |               |                        |   |
|                                                                | Adresse:                  | 4                         | Gid / Did:     |               |                        |   |
| Logbuch                                                        | Debug-Level:              | ~                         | Verschlüsseln: |               |                        |   |
| E Porichto                                                     | Seriennummer:             |                           | Funk-Kanal:    | 0 ~           |                        |   |
| E Benchie                                                      | Externe Referenz:         |                           | Firmware:      | AP_2715.CES * |                        |   |
| 🎾 Gerätedaten                                                  | Zugewiesene Leser         |                           |                |               |                        | _ |
| ♂▲ OSS                                                         | Name                      | Beschreibung              | Position       | n Adresse     | ]                      |   |
| St OSS Blacklist                                               | OSS online Schließgerät 1 | OSS online Schließgerät 1 | Eingang        | 1 5           |                        |   |
| Senutzerdaten                                                  |                           |                           |                |               | Leser hinzufügen       |   |
| Fremdfirmen-MA                                                 |                           |                           |                |               | Leser löschen          |   |
| 📌 Gruppenänderungen                                            |                           |                           |                |               |                        |   |

- 1. Roep het dialoogvenster "Apparaatgegevens" op.
- 2. Kies via de objectkeuze de deurbesturing.
- 3. Ga naar het tabblad "Access-Point".
- 4. Klik op de knop "Access-Point aanmaken".

#### 5. Voer de volgende instellingen uit:

| Naam         | [individuele invoer]                                                                                     |
|--------------|----------------------------------------------------------------------------------------------------|
| Beschrijving | [individuele invoer]                                                                                     |
| Adres        | Module-adres conform de instelling van de DIP-schakelaar                                                 |
| Serienummer  | Zie apparaatsticker                                                                                      |
| Draadloos    | Voor vaste toekenning van draadloze module RS485 en OSS-sluitapparaat (indien = 0, dan verbindt het OSS- |
| kanaal       | sluitapparaat zich met een willekeurige beschikbare draadloze module RS485).                             |

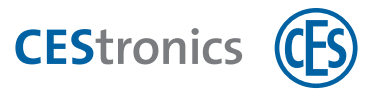

- 6. Klik op de knop "Licentie activeren".
- 7. Kies in explorer de licentie (\*.lic-bestand).

#### 8. Ga naar het tabblad "LAC-stamgegevens".

| AccessOne - Gerätedaten               |                                |                 |                    |                    |                  |                         |               |
|---------------------------------------|--------------------------------|-----------------|--------------------|--------------------|------------------|-------------------------|---------------|
| Home Home                             |                                |                 |                    |                    |                  |                         |               |
| Abbrechen New Robieren Speichern Löse | Autochierren Zarordina         | ng              |                    |                    |                  |                         |               |
| Beachetten                            | ACL                            |                 | 111                |                    |                  |                         |               |
| DMS     Mac     Mac     Mac     Mac   | LAC-Stammdaten<br>LAC<br>Name: | Test Konntec    | eser Access-Pc     | ant                |                  |                         |               |
|                                       | Beschreibung:                  | Test Konntec    |                    |                    |                  |                         |               |
|                                       | Standort, Raum:                |                 |                    |                    |                  |                         |               |
|                                       | MAC:                           | Mac             |                    |                    |                  |                         |               |
|                                       | Ext. Referenz.                 |                 |                    |                    |                  |                         |               |
|                                       | Einstellungen                  | Aktiv           |                    | Status:            | Online           |                         |               |
|                                       | LAC-Typ:                       | TSG 8/Compact   | ÷                  |                    |                  |                         |               |
|                                       | IP-Adresse:                    | 192.168.3.17    |                    | Port:              | 10001            |                         |               |
|                                       | Debug-Level:                   | 0               |                    | Verschlüsseln:     |                  |                         |               |
|                                       | Firmware:                      | TSGV1926.BIN    | ۷                  | Offline System:    | 1                |                         |               |
|                                       | Mac-Adresse:                   |                 |                    | Offline Bereich:   | 1 - Offline-1 *  |                         |               |
|                                       | Inventarnummer:                |                 |                    | Installationsdatum | x 03.02.2022     |                         |               |
|                                       | Seriennummer:                  |                 |                    | Optionen:          |                  |                         |               |
|                                       | Bus                            |                 |                    |                    |                  |                         |               |
|                                       | 1. Protokoli:                  | CES-FastCrypt * | Baudrate:          | Y Schlüssel:       | -                |                         |               |
|                                       | 2. Protokoll:                  | CES-FastCrypt V | Baudrate:          | Y Schlüssel:       |                  |                         |               |
|                                       | 3. Protokoli:                  | CES-FastCrypt * | Baudrate:          | Y Schlüssel:       |                  |                         |               |
| 4                                     | 4. Protokoli:                  | CES-FastCrypt * | Baudrate:          | * Schlüssel:       |                  |                         |               |
| Serechtigungsprofile                  | Kontakte                       |                 |                    |                    |                  |                         |               |
| Firmendaten                           | Sabotages                      | 0               | ۷                  | Kontaktnummer:     |                  |                         |               |
|                                       | Störung:                       |                 | Ψ.                 | Kontaktnummer:     |                  |                         |               |
| Logbuch                               | Sonderfunktion:                |                 | U                  | Kontaktnummen      |                  |                         |               |
| [ Berichte                            | Legic OS Firmware              |                 | 1                  |                    |                  |                         |               |
| 🎤 Gerätedaten                         | 1. rirmware:                   |                 | 2. Firmware:       | , a, rimware:      |                  |                         |               |
| oss                                   |                                |                 |                    |                    |                  |                         |               |
| OSS Blacklist                         |                                |                 | Kein Dialogieser v | Arbeitst           | ation: INV-11537 | Alle Lac und Mac online | Ereignisse: 0 |

9. Kies in de sectie **Bus** de protocolpositie "CES-FastCrypt" voor het busadres, waarop het sluitapparaat op de TSG is aangesloten (het busadres 1 komt overeen met de RS485-interface Reader 1 op de TSG enz.).

De draadloze module is aangemaakt en de communicatie tussen de apparaten is actief.

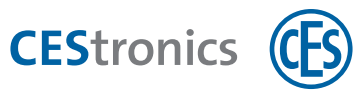

## 2.2.2 OSS-sluitapparaat aanmaken

| 된 AccessOne - Gerätedaten                                |                                 |                           |                              |                   |             |                 |
|----------------------------------------------------------|---------------------------------|---------------------------|------------------------------|-------------------|-------------|-----------------|
| Home                                                     |                                 |                           |                              |                   |             |                 |
| Abbrechen Neu Kopieren Speichern Löschen<br>Bearbeiten   | Aktualisieren Zuordnung<br>ACLs |                           |                              |                   |             |                 |
| ▲ DMS                                                    | LAC Stammdaton                  | Madula Leser Aa           | soss Doint                   |                   |             |                 |
| A Mac                                                    | LAC-Stammdaten 10-1             | viodule Lesei Ac          | sess-Point                   |                   |             |                 |
| Aufzug 1<br>Haupteingang<br>CES Terminal<br>PHG Terminal | LAC:                            | Haupteingang              |                              |                   |             |                 |
| · PM                                                     | Name                            | Beschreibung              |                              | Position          | Adresse     |                 |
| Zylinder 2                                               | Ingang-Terminal                 | Entrance-Terminal         |                              | Eingang 1         | 1           |                 |
| P IIII SDC                                               | Infoterminal                    | Infoterminal              |                              | Eingang 1         | 2           |                 |
| V Side entrance                                          | OSS online Schließgerät 1       | OSS online Schließgerä    | 1                            | Eingang 1         | 5           |                 |
|                                                          | CES Leser 1                     | CES Leser                 |                              | Eingang I         | 3           | Leser erstellen |
|                                                          |                                 |                           |                              |                   |             | X Leser löschen |
|                                                          | Leser                           |                           |                              |                   |             |                 |
|                                                          | Name:                           | OSS online Schließgerät 1 |                              | Status:           | Unbekannt   |                 |
|                                                          | Beschreibung:                   | OSS online Schließgerät 1 |                              |                   |             |                 |
|                                                          | Standort, Tür:                  |                           |                              |                   | ~           |                 |
|                                                          | Sicherheitsstufe                |                           |                              | durch Bewillige   | aktivieren  |                 |
|                                                          |                                 |                           |                              |                   |             |                 |
|                                                          | Workflow:                       |                           |                              |                   |             |                 |
| 🛃 Logbuch                                                | Einstellungen                   |                           |                              |                   |             |                 |
| Deviates                                                 | Modul-Adresse:                  | 15                        |                              | Benutzungszä      | hler:       |                 |
| E Berichte                                               | Seriennummer:                   | 2                         |                              | Tunnelmodus       | . 🗌         |                 |
| 🥻 Gerätedaten                                            | Adresse:                        | 5 Gid                     | / Did:                       | Verschlüsseln     |             |                 |
| 🖌 OSS                                                    | Firmware:<br>Bereich Eingang:   | Unbekannt *               | Protokoli:<br>Bereich Ausgan | g: Unbekannt      | •<br>•      |                 |
|                                                          | Installationsdatum              | 31.08.2021                | Eutorno Poforon              |                   |             |                 |
| OSS Blacklist                                            | Antinasshack-Grupper            | 51.00.2021                | Ontionen                     |                   |             |                 |
| 32 Benutzerdaten                                         | Tastatur vorhanden:             | ~                         | Leser kann schre             | eiben:            | v           |                 |
|                                                          | Display vorhanden:              | ×                         |                              |                   |             |                 |
| 隆 Fremdfirmen-MA                                         | Mit Einzug:                     | ~                         | Einzugsteuerung              | g: Einste         | ellungen    |                 |
| 🗚 Gruppenänderungen                                      | Batteriestatus:                 | Unbekannt                 | Batteriestatusda             | atum: Datum auswä | hle 15      |                 |
| 📌 System-Konfiguration                                   | Batteriewechseldatum:           | Datum auswähle 15         |                              | Batteried         | aten ändern |                 |

- 1. Roep het dialoogvenster "Apparaatgegevens" op.
- 2. Kies via de objectkeuze de deurbesturing.
- 3. Ga naar het tabblad "Lezer".
- 4. Klik op de knop "Lezer aanmaken".
- 5. Voer de volgende instellingen uit:

| Naam         | [individuele invoer]                 |
|--------------|--------------------------------------|
| Beschrijving | [individuele invoer]                 |
| Serienummer  | [Actor-ID van het OSS-sluitapparaat] |
| Protocol     | Draadloos-868                        |

Het OSS-sluitapparaat is aangemaakt.

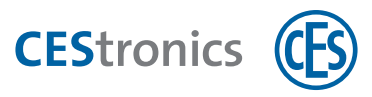

## 2.2.3 OSS-sluitapparaat toewijzen

| 된 AccessOne - Gerätedaten                   |                           |                           |                |       |          |   |                        |  |
|---------------------------------------------|---------------------------|---------------------------|----------------|-------|----------|---|------------------------|--|
| Home                                        |                           |                           |                |       |          |   |                        |  |
| Abbrechen Neu Kopieren Speichern Löschen    | Aktualisieren Zuordnung   |                           |                |       |          |   |                        |  |
| Bearbeiten                                  | ACLs                      |                           |                |       |          |   |                        |  |
| DMS     Mac                                 | LAC-Stammdaten IO-N       | Access-Point              |                |       |          |   |                        |  |
| Aufzug 1     ECES Terminal     PHG Terminal | LAC:                      | Haupteingang              |                |       |          |   |                        |  |
| PM<br>Zulinder 2                            | Name                      | Beschreibung              |                | Adre  | sse      |   | Lizenz aktivieren      |  |
| D SDC                                       | CES URC                   | TEset                     |                | 4     |          | _ |                        |  |
| Em Side entrance                            |                           |                           |                |       |          |   | Access-Point erstellen |  |
|                                             | Access-Point              |                           |                |       |          |   |                        |  |
|                                             | Name:                     | CES URC                   | Status:        |       | Unbekann | t |                        |  |
|                                             | Beschreibung:             | TEset                     |                |       |          |   |                        |  |
|                                             | Standort, Raum:           |                           |                |       |          |   |                        |  |
|                                             | Einstellungen             |                           |                |       |          |   |                        |  |
| -                                           | Adresse:                  | 4                         | Gid / Did:     |       |          |   |                        |  |
| Cogbuch                                     | Debug-Level:              | ~                         | Verschlüsseln: |       |          |   |                        |  |
| Berichte                                    | Seriennummer:             |                           | Funk-Kanal:    | 0     |          | * |                        |  |
|                                             | Externe Referenz:         |                           | Firmware:      | AP_   | 2715.CES | ۲ |                        |  |
| 📌 Gerätedaten                               | Zugewiesene Leser         |                           |                |       |          |   |                        |  |
| SS OSS                                      | Name                      | Beschreibung              | Positi         | ion   | Adresse  |   |                        |  |
|                                             | OSS online Schließgerät 1 | OSS online Schließgerät 1 | Einga          | ing 1 | 5        |   |                        |  |
| OSS Blacklist                               |                           |                           |                |       |          |   |                        |  |
| 🏖 Benutzerdaten                             |                           |                           |                |       |          |   | Leser hinzufügen       |  |
| 🗽 Fremdfirmen-MA                            |                           |                           |                |       |          |   | Cleser loschen         |  |
| # Gruppenänderungen                         |                           |                           |                |       |          |   |                        |  |

- 1. Roep het dialoogvenster "Apparaatgegevens" op.
- 2. Kies via de objectkeuze de deurbesturing.
- 3. Ga naar het tabblad "Access-Point".
- 4. Klik op de knop "Lezer toevoegen".

Het OSS-sluitapparaat is toegewezen.

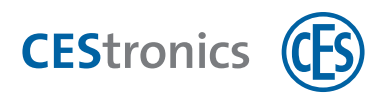

## 2.2.4 Deur aanmaken

| AccessOne - Gerätedaten            |                                          |                             |                 |                  |                              |      |                 |          |               | - 0 ×                    |
|------------------------------------|------------------------------------------|-----------------------------|-----------------|------------------|------------------------------|------|-----------------|----------|---------------|--------------------------|
| Home                               |                                          |                             |                 |                  |                              |      |                 |          |               |                          |
| Abbrechen                          |                                          |                             |                 |                  |                              |      |                 |          |               |                          |
| Basteller                          |                                          |                             |                 |                  |                              |      |                 |          |               |                          |
| DMS     Moc     Elli Autrug 1      | Tür-Stammdaten                           | Leser Pa                    | srameter P Pa   | irameter I       | Parameter O                  |      |                 |          |               |                          |
| Elli Haupteingang     CES Terminal | Name                                     | Zvinder 2                   |                 |                  | -                            |      |                 |          |               |                          |
| PHG Terminal                       | Beschreibung:                            | Zylinder 2                  |                 |                  |                              |      |                 |          |               |                          |
| Zylinder 2                         | Standort, Raum:                          | E123 - E123                 |                 |                  |                              |      | **              |          |               |                          |
| BE SDC     EE Side entrance        | LAC:<br>Ext. Referenz:                   | Haupteingan                 | a               |                  |                              |      |                 |          |               |                          |
|                                    | Einstellungen                            |                             | 🗹 Aktiv         |                  |                              |      |                 |          |               |                          |
|                                    | Турх                                     |                             | Türe/Drehkreuz  | z mit Eingangsle | ser. Nur eine Richtung       |      | 10              |          |               |                          |
|                                    | Türnummen                                |                             | 4               | -                |                              | 10   |                 |          |               |                          |
|                                    | Ansteuerungszeit<br>Preibeit Türmfinen   | Turottner;                  | 40              | [0,1 s]          | Mindestzeit Turoffnen        | 10   | [0,1 s]         |          |               |                          |
|                                    | Betriebsmodus                            |                             | Normalbetrieb   | 1.400.4          |                              |      | •               |          |               |                          |
|                                    | Debug-Level:                             |                             | 0               |                  |                              |      |                 |          |               |                          |
| 💕 Logbuch                          |                                          |                             |                 |                  |                              |      |                 |          |               |                          |
| 🕒 Berichte                         | Max. Türöffnungsa                        | peit vor Alarm:             | 200             | [0,1 s]          | Voralarm:                    | 100  | [0,1 s]         |          |               |                          |
| 🎾 Gerätedaten                      | Zeit Alarmunterdri<br>Tür zu lange offer | ückung:<br>1' unterdrücken: | 0               | [0,1 s]          | 'Tür Aufbruch' unterdrücken: |      |                 |          |               |                          |
| 🖌 oss                              | Zeitmodelle                              |                             | 1571            |                  |                              | 45.6 |                 |          |               |                          |
| OSS Blacklist                      | Zeitmodell ohne P                        | 9N:                         |                 | * 4              | Zeitmodell permanent offen:  |      | *               |          |               |                          |
| 🎎 Benutzerdaten                    | Zeitmodell ohne N<br>Zeitmodell Türpin   | aktiv:                      |                 | *                | Zeitmodell keine Türalarme:  |      |                 |          |               |                          |
| 📴 Fremdfirmen-MA                   |                                          |                             |                 |                  |                              |      |                 |          |               |                          |
| # Gruppenänderungen                |                                          |                             |                 |                  |                              |      |                 |          |               |                          |
| 📌 System-Konfiguration             |                                          |                             |                 |                  |                              |      |                 |          |               |                          |
| Standortdaten                      | Benutzer: admin                          |                             | Ken Dialogleser | verlügbe         | Arbeitsstation: INV-11       | 37   | Alle Lac und Ma | c online | Ereignisse: 0 | Timeout: nicht aktiviert |

- 1. Roep het dialoogvenster "Apparaatgegevens" op.
- 2. Kies via de objectkeuze de deurbesturing.
- 3. Ga naar het tabblad "Deur-stamgegevens".
- 4. Klik op de knop "Nieuw".
- 5. Voer de volgende instellingen uit:

| Naam         | [individuele invoer]                                        |
|--------------|-------------------------------------------------------------|
| Beschrijving | [individuele invoer]                                        |
| Deurmodel    | "Deuren/draaihekken met ingangslezer. Slechts één richting" |

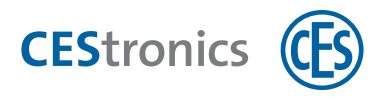

#### 6. Ga naar het tabblad "Lezer".

| AccessOne - Gerätedaten                                                                                                    |                                                                                                    |                                                                     |                                                                                                    |                 |                             |                          |                |           |               | - a ×                    |
|----------------------------------------------------------------------------------------------------|----------------------------------------------------------------------------------------------------|---------------------------------------------------------------------|----------------------------------------------------------------------------------------------------|-----------------|-----------------------------|--------------------------|----------------|-----------|---------------|--------------------------|
| Home Home                                                                                                    |                                                                                                    |                                                                     |                                                                                                    |                 |                             |                          |                |           |               | 0                        |
| Abbrechen                                                                                                    |                                                                                                    |                                                                     |                                                                                                    |                 |                             |                          |                |           |               |                          |
| Bastator                                                                                                    |                                                                                                    |                                                                     |                                                                                                    |                 |                             |                          |                |           |               |                          |
| DNS     Weat Max     Wat Max     Wat Max     Wat Max     Wat Insponding     Cost Terminal     PHS Terminal     PHS     PHA     PHA     P | Tür-Stammdaten<br>Tür<br>Name:<br>Beschreibung:<br>Standart, Raum:<br>LAC:<br>Ext. Referenz:<br>Einstellungen | Leser Pa<br>Rylinder 2<br>Zylinder 2<br>E123 - E123<br>Haupteingang | rameter P                                                                                                    | Parameter I     | Parameter O                 |                          |                |           |               |                          |
|                                                                                                    | Typ:<br>Turnutmen<br>Ansteureungszeit Turöffner<br>Preizeit Turöffner<br>Bebriebsmodus<br>Debuo-Level         |                                                                     | Aktor     Türe-Orrekonuz mit Eingangsteser. Nur eine Richtung     4     (0,1 s) Mindestzeit Türöffner.     (0,1 s) Normalistreit     Normalistreite     0 |                 | 10                          | *<br> 0.1 s]<br>Neu<br>* |                |           |               |                          |
| 💕 Logbuch                                                                                                    | <b>^</b>                                                                                                    |                                                                     |                                                                                                    |                 |                             |                          |                |           |               |                          |
| 🕒 Berichte                                                                                                    | Alarm<br>Max. Türöffnungsz                                                                                    | Alarm<br>Max. Türöffnungszeit vor Alarm:                            |                                                                                                    | 200 [0,1 s]     | Voralarm:                   | 100                      | [0,1 s]        | [0,1 s]   |               |                          |
| 🎾 Gerätedaten                                                                                                    | Zeit Alarmunterdn                                                                                             | ückung:                                                             | 0                                                                                                    | [0,1 s]         |                             | -                        |                |           |               |                          |
| 🖌 OSS                                                                                                    | Tur zu lange offer                                                                                            | n' unterdrucken:                                                    | 1                                                                                                    |                 | Tur Aufbruch' unterdrucken: | - 50                     |                |           |               |                          |
| St OSS Blacklist                                                                                                    | Zeitmodell ohne P                                                                                             | NN:                                                                 |                                                                                                    | *               | Zeitmodell permanent offen: |                          | •              |           |               |                          |
| 🎎 Benutzerdaten                                                                                                    | Zeitmodell ohne N<br>Zeitmodell Türpin                                                                        | Notorschloss:<br>aktiv:                                             |                                                                                                    | *               | Zeitmodell keine Türalarme  |                          | -              |           |               |                          |
| Fremdfirmen-MA                                                                                                    |                                                                                                    |                                                                     |                                                                                                    |                 |                             |                          |                |           |               |                          |
| 🙀 Gruppenänderungen                                                                                                    |                                                                                                    |                                                                     |                                                                                                    |                 |                             |                          |                |           |               |                          |
| 🖌 System-Konfiguration                                                                                                    |                                                                                                    |                                                                     |                                                                                                    |                 |                             |                          |                |           |               |                          |
| Standortdaten                                                                                                    | Benutzer: admin                                                                                               |                                                                     | Ken Dalogi                                                                                                    | icker verfügber | Arbeitsstation: INV-11      | 537                      | Alle Lac und M | ec online | Ereignisse: 0 | Timeout: nicht aktiviert |

7. Klik op de knop "Lezer toevoegen".

De deur is aangemaakt en de leze is toegevoegd.

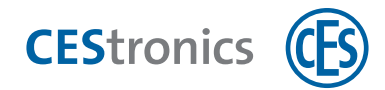

### 2.2.5 Draadloze module-RS485 met OSS-sluitapparaat koppelen

Wanneer u een sluitapparaat met een draadloze module RS485 wilt aansturen, moet u het sluitapparaat koppelen met de draadloze module.

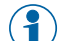

U kunt maximaal acht sluitapparaten koppelen.

#### Nodig:

• URC-master (hoeft niet vooraf geautoriseerd te worden)

#### Werkwijze:

De figuur toont als voorbeeld de koppeling van een elektronisch cilinder, de procedure voor andere sluitapparaten is identiek.

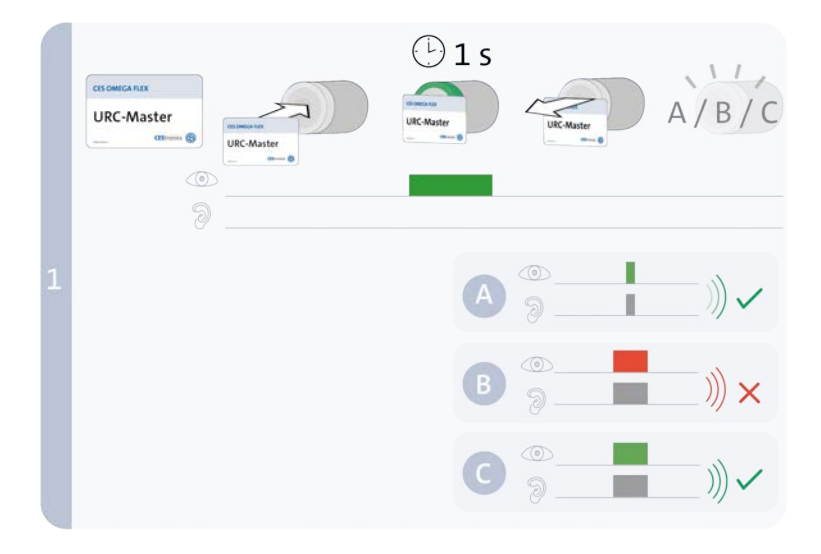

#### Stappen

1. Houd de URC-master ca. 1 seconde voor de lezer van het sluitapparaat om de URC-modus te activeren en de koppeling te starten.

Een van de volgende signalen verschijnt:

| A: 1x kort groen + Signaaltoon | Koppeling succesvol     |
|--------------------------------|-------------------------|
| B: 1x lang rood + Signaaltoon  | Koppeling niet mogelijk |
| C: 1x lang groen + Signaaltoon | Koppeling bestond al    |

Indien de koppeling succesvol is uitgevoerd, is de URC-modus geactiveerd en het sluitapparaat wordt door de URC gestuurd. De URC-modus blijft net zolang geactiveerd, tot deze door de URC-master wordt gedeactiveerd.

Wanneer de koppeling niet succesvol is verlopen, wordt de URC-modus niet geactiveerd. Waarborg, dat de URC in de nabijheid is en zich in de koppelingsmodus bevindt en herhaal de koppelingsprocedure.

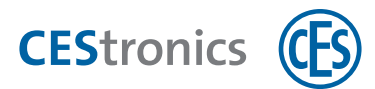

## 2.2.6 Ontkoppelen van sluitapparaten

Om een sluitapparaat van een URC te ontkoppelen, moet u de URC-modus uitschakelen.

#### Nodig:

• URC-master (hoeft niet vooraf geautoriseerd te worden)

#### Werkwijze:

De figuur toont als voorbeeld de procedure voor een elektronisch cilinder, de procedure voor andere sluitapparaten is identiek.

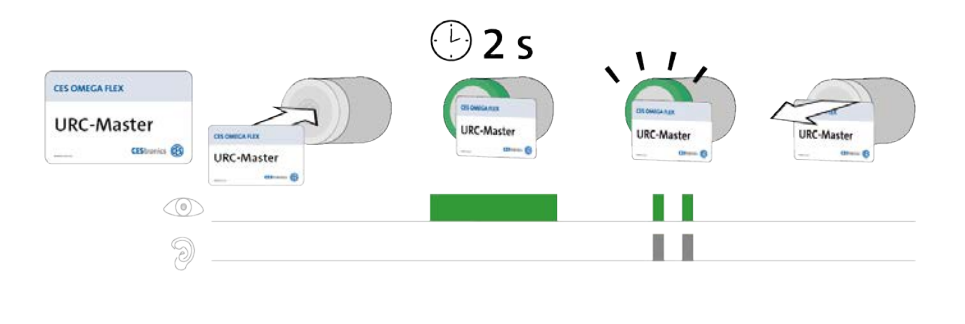

 Stappen
 Signaal

 1. Houd de URC-Master ca. 2 seconden voor het leesveld van het sluitapparaat.
 2x kort groent

 Het sluitapparaat wordt ontkoppeld.
 2x kort groent

Teaming up for security *since 1840* 

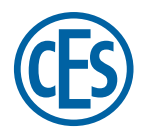

C.Ed. Schulte GmbH Zylinderschlossfabrik Friedrichstraße 243 D-42551 Velbert \* +49 2051 204 0 \$\vee\$ +49 2051 204 229 @ info@ces.eu